## Fiche Pratique

video Multimedi Veille prolongée

MAJ le 18/05/2023

# Présentation du problème

Vois trouverez dans ce document, comment activer la veille prolongée sous Windows 10, et sous Windows 11.

#### Sommaire

- 1 Avec Windows 10
- 2 Avec Windows 11
  - 2.1 La solution proposée par le support Microsoft :
  - 2.2 Autre possibilité (vidéo Internet)
  - 2.3 Dernière solution ; un fichier batch
    - 2.3.1 Création
    - 2.3.2 Utilisation

n loi 1901

ociat

Siège Sallan-Miré

er Informatique

## 1 Avec Windows 10

| t- Assarativa                                             |                                                                                   | - a x                                                                                                    |
|-----------------------------------------------------------|-----------------------------------------------------------------------------------|----------------------------------------------------------------------------------------------------|
| @ Accuel                                                  | Alimentation et mise en veille                                                    |                                                                                                    |
| Rechercher un pacamètre P                                 | Écran                                                                             | Économiser l'énergie et protonger<br>Fautonomie de la batterie                                                                              |
| Système                                                   | En cas de fonctionnement sur batterle, éteindre après                             | Augmentez l'autonomie de votie<br>batterie en choisissant des délais<br>plus courts pour les pourriétes de<br>l'éclar et de mise en veille. |
| dil Son                                                   | En cas de branchement sur le secteur, ôteindre après           1 heure            | Paramètres associés                                                                                                    |
| Actions des& notifications     Assistant de concentration | Veille                                                                            | Paramétres d'alimentation<br>supplémentaires                                                                                                |
| 🔿 Alimentation et mise en veille                          | En cas de fonctionnement sur batterie, mettre le PC en vitile après               | Aide du web                                                                                                    |
| 🖾 Batterie                                                |                                                                                   | Modification du mode<br>(Palmentation).                                                                                                    |
| m Slockage                                                | En cas de branchement sur secteur, mettre le PC en veille après           1 heure | <ul> <li>Otherm de faide</li> </ul>                                                                                                    |

Sélectionnez Démarrer, puis Paramètres  $\rightarrow$  Système  $\rightarrow$  Alimentation et mise en veille  $\rightarrow$  Paramètres d'alimentation supplémentaires.

Sélectionnez Choisir l'action des boutons d'alimentation, puis sélectionnez Modifier des paramètres actuellement non disponibles. Sous Paramètres d'arrêt, cochez la case Mise en veille prolongée (si elle est disponible), puis sélectionnez Enregistrer les modifications.

| <ul> <li>Consigned devices and a particular data particular data particular da</li></ul> |                                                                                                    |                                                                                                    |                                                                                                    |
|----------------------------------------------------------------------------------------------------|----------------------------------------------------------------------------------------------------|----------------------------------------------------------------------------------------------------|----------------------------------------------------------------------------------------------------|
| <ul> <li>A proving on a proving on a proving</li></ul> |                                                                                                    | an                                                                                                    | Alterna mantpartet have been montparts                                                                                                    |
| <ul> <li>A per dana at it. parma at it. parm</li></ul> |                                                                                                    | Orferier Fachten des bestamm d'alimentation et activer la protection<br>par test de passe<br>- Normal de passe<br>- Normal de pas | + + + + + → + → + → + → + → → → → → → →                                                                                                    |
| Important data data   Important data data                                                                                                    |                                                                                                    | Contraction of the second second seco                                                                                                    | galetion da Tyli nymialian,                                                                                                    |
| Approximate in procession       Approximate in procession       Construction       Construction                                                                                                    |                                                                                                    | tariu tehnen 🥔 far mitter                                                                                                    | be tababara and tababara                                                                                                    |
|                                                                                                    | Nga duanat its parma its<br>matganita.<br>Dense relation de materia<br><u>conservation</u><br>Dense relation de materia<br><u>conservation</u><br>Dense relation de la selection<br><u>conservation</u><br><u>conservation</u><br><u>c</u> | Invested     Invested                                                                                                    | Import in the intervention of the intervention of the interve |

Si la veille prolongée n'apparait pas il faut faire apparaitre la fonction Exécuter : Clic droit sur Démarrer  $\rightarrow$ Écrire CMD et Ok  $\rightarrow$ Écrire « powercfg -h on »

### Fiche Pratique

|                                                                      | Explorateur de ticniers                  |  |
|----------------------------------------------------------------------|------------------------------------------|--|
|                                                                      | Rechercher                               |  |
|                                                                      | Exécuter                                 |  |
|                                                                      | Arrêter ou se déconnecter                |  |
| Dém                                                                  | arrer <mark>ureau</mark>                 |  |
|                                                                      |                                          |  |
| Entrez le nom d'un programme, de ressource Internet, et Windows l'ou | ossier, document ou<br>uvrira pour vous. |  |
| Ouvrir : CMD                                                         | ✓ Dowercig = 0 on                        |  |
| OK Annul                                                             | er Parcourir                             |  |
| N                                                                    |                                          |  |

## 2 Avec Windows 11

### 2.1 La solution proposée par le support Microsoft :

Je cite ici leur proposition :

Pour mettre votre PC en veille prolongée :

- 1. Ouvrez les options d'alimentation. Sélectionnez Démarrer, puis sélectionnez Démarrer, **Paramètres** > Système > mise en & veille > paramètres d'alimentation supplémentaires.
- Sélectionnez Choisir l'action des boutons d'alimentation, puis sélectionnez Modifier des paramètres actuellement non disponibles. Sous Paramètres d'arrêt, cochez la case Mise en veille prolongée (si elle est disponible), puis sélectionnez Enregistrer les modifications.

Vous serez désormais en mesure de mettre en veille prolongée votre PC de différentes manières :

Pour plus de détails, lire la fiche de Microsoft ! <u>https://support.microsoft.com/fr-fr/windows/arr%C3%AAter-mettre-en-veille-ou-mettre-en-veille-prolong%C3%A9e-votre-pc-2941d165-7d0a-a5e8-c5ad-8c972e8e6eff</u>

### 2.2 Autre possibilité (vidéo Internet)

Vous trouverez ci-dessous une vidéo montrant comment activer la veille prolongée depuis le panneau de configuration.

### Fiche Pratique

Dans cette vidéo vous devez utiliser le panneau de configuration et non le panneau de commandes 'erreurs de langage). Ce qui est proposé b'(est pas spécifique à HP. https://youtu.be/XVyW525q6oc

#### 2.3 Dernière solution ; un fichier batch

#### 2.3.1 Création

Depuis le bloc-notes, créez le fichier suivant 'vous pouvez faire un copier/Coller).

Echo Vous devez être en mode administrateur Echo Appuyez sur une touche pour continuer Pause powercfg.exe /hibernate on exit

Enregistrez ce fichier en le nomant par exemple VP\_Adhin.bat. Ce nom signifie pour moi, Veille Prolongée en mode Administrateur.

#### 2.3.2 Utilisation

Cliquez du bouton droit sur ce fichier. Sélectionnez « Exécuter en tant qu'administrateur » et validez

| Après exécution (immédiate), le bouton Veille Prolongée est réap- | 龄 Options de connexion       |
|-------------------------------------------------------------------|------------------------------|
| paru dans le menu avec les autres options.                        |                              |
|                                                                   | Ø Mettre en veille           |
|                                                                   | • Mettre en veille prolongée |
|                                                                   | 🖒 Arrêter                    |
|                                                                   | C Redémarrer                 |